1. ค้นหา drivers ricoh ตามรุ่นที่ใช้งาน เช่น P502 , PC600 , IM430F , IM2500 , IMC2500

| 4 | Mac OS X                           |
|---|------------------------------------|
|   |                                    |
|   | Mac OS 13(macOS Ventura)           |
|   | Mac OS 12(macOS Monterey)          |
|   | Mac OS 11(macOS Big Sur)           |
|   | Mac OS X 10.15 (macOS Catalina)    |
|   | Mac OS X 10.14 (macOS Mojave)      |
|   | Mac OS X 10.13 (macOS High Sierra) |
|   | Mac OS X 10.12 (macOS Sierra)      |
|   |                                    |

## ทำการเลือก version ของ MAC แล้วกด Download

| Printer Driver         |                                                                                                    |  |  |  |
|------------------------|----------------------------------------------------------------------------------------------------|--|--|--|
| PPD Installer          | Ver.3.4.0.0 Released Date: 01/28/2020                                                                                                    |  |  |  |
|                        | This PPD installer is used to install a PPD (Postscript Printer Description) file on Mac OSX. PPD files contain descriptions of printer capabilities such as paper sizes,   |  |  |  |
| (File Size : 8,074 KB) | number of input trays and duplexing. Once the PPD file is installed on the system using the PPD installer, the PS driver that somes hundled with Max OS X can use t History |  |  |  |

- 2. ดับเบิ้ลคลิ๊กไฟล์ที่ download เพื่อติดตั้ง Drivers เครื่องพิมพ์ ตามขั้นตอนของโปรแกรม
- 3. กด setting เลือก Printer & Scanner

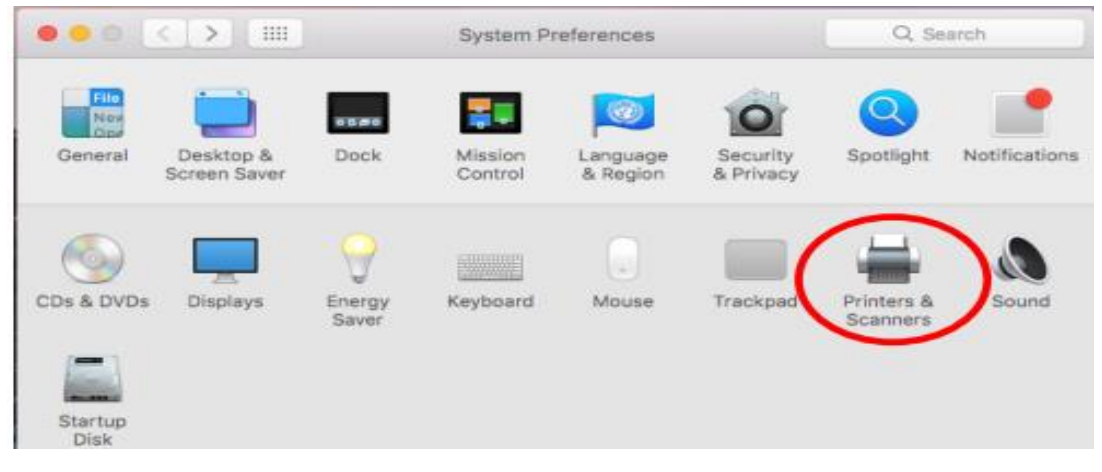

4. กด + หรือ Add ในการเพิ่มเครื่องพิมพ์ที่ต้องการ

|                                                                                                    | Printers & Scan               | ners                                                                                       | Q Search            |
|----------------------------------------------------------------------------------------------------|-------------------------------|--------------------------------------------------------------------------------------------|---------------------|
| Printers<br>HP Designjet 4000<br>• Idle<br>MPC5503<br>• Idle<br>MPC6502<br>• Idle<br>RICOH MP C306Z [00<br>• Idle<br>SPC830dn<br>• Idle, Last Used | Location:<br>Kind:<br>Status: | HP Designjet 4000<br>Open Print Queue<br>Options & Supplies<br>HP Designjet 4000ps<br>Idle | <br>}               |
| (+)-                                                                                                    | Share this printe             | er on the network                                                                          | Sharing Preferences |
|                                                                                                    | Default printer:              | Last Printer Used                                                                          | 0                   |
|                                                                                                    | Default paper size:           | A4                                                                                         | ?                   |

5. เลือก IP หรือ รูปโลก

Address ป้อน IP เครื่องพิมพ์

Protocol เลือก Line Printer Daemon – LPD Use เลือกรุ่นพิมพ์ที่ใช้งาน เช่น P502 กด Add

| All all all all all all all all all all | -                                                                   |                            |      | Q Search |   |
|-----------------------------------------|---------------------------------------------------------------------|----------------------------|------|----------|---|
| It IP W                                 | Vindows                                                             |                            |      | Search   |   |
|                                         |                                                                     | 0 4                        |      |          |   |
| Address:                                | ี ปอน IP เครื                                                       | องพิมพ์                    |      |          | 2 |
|                                         | Valid and complete host nam                                         | e or address.              |      |          |   |
| Protocol:                               | Line Printer Daemon - I                                             | PD                         |      |          | 3 |
|                                         | P                                                                   |                            |      |          |   |
| Queue:                                  |                                                                     |                            |      |          |   |
| Queue:                                  | Leave blank for default queu                                        | э.                         |      |          |   |
| Queue:                                  | Leave blank for default queu                                        | 9.                         |      |          |   |
| Queue:                                  | Leave blank for default queu                                        | 9.                         |      |          |   |
| Queue:                                  | Leave blank for default queu                                        | e.                         |      |          |   |
| Queue:                                  | Leave blank for default queu                                        | 9.                         |      |          |   |
| Queue:<br>Name:                         | Leave blank for default queu                                        | 9.                         |      |          |   |
| Queue:<br>Name:<br>Location:            | Leave blank for default queu                                        | 9.                         |      |          |   |
| Queue:<br>Name:<br>Location:<br>Use:    | Leave blank for default queu<br>Memorable Name                      |                            | 2502 |          |   |
| Queue:<br>Name:<br>Location:<br>Use:    | Leave blank for default queu<br>Memorable Name<br>RICOH MP C4503 PS | เลือกรุ่นเครื่องพิมพ์ เช่น | 2502 | 4        |   |

- 6. เลือก Use an existing port : LPT1 (printer port) กด Next
- 7. ให้เลือกเครื่องพิมพ์เป็นค่าเริ่มต้น โดยกดที่เครื่องพิมพ์ Set default printer

| - 147 28 48 153      |                       | 147.26.48.153     |                     |  |
|----------------------|-----------------------|-------------------|---------------------|--|
| UR • Idle, Last Used | Dename primera        | Open Print Queu   | e                   |  |
|                      | Reset printing system | Options & Supplie | 15                  |  |
|                      | Location:             |                   |                     |  |
|                      | Kind:<br>Statua:      | Idle              |                     |  |
|                      | Share this printe     | er on the network | Sharing Preferences |  |
|                      |                       |                   |                     |  |

- 8. เปิดไฟล์ที่ต้องการพิมพ์
  - กดเมนู File เลือก Print

เลือก print option เลือก Joblog ให้ enable user code ป้อนรหัสพนักงาน แล้วกด Print

|                 |               | Print        |          |     |       |
|-----------------|---------------|--------------|----------|-----|-------|
| Printer:        | 11700 40 15   | <b>*</b>     | *        |     |       |
| Presets:        | Default Setti | ngs          |          | ٥   |       |
|                 | Job Log       |              | ٥        |     |       |
|                 | User ID:      |              |          |     |       |
|                 | Job Type:     | Locked Print | <u>ş</u> | ٢   |       |
|                 | File Name:    |              |          |     |       |
|                 | Password:     |              |          |     |       |
| เลือก Enable Us | ser code      | Enable Use   | r Code   |     |       |
| SAME user code. | User Code:    | ป้อนรหัสเ    | พนักงาน  |     |       |
|                 |               | Set Print Ti | me       |     |       |
|                 | Time:         | 12:00 AM     | 0        |     |       |
| Fo              | lder Number:  | 0            | 0        |     |       |
| Fold            | er Password:  |              |          |     |       |
|                 |               |              |          |     |       |
| ? PDF -         |               |              | Cano     | cel | Print |